## Q & A

## Netsin EMVLumo-agentin poistaminen

1. Mene Windowsissa kohtaan "Lisää/Poista Sovellus"

## 2. Valitse listalta EMVLumo

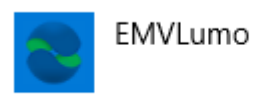

3,70 Mt 8.10.2019

3. Valitse "Poista asennus"

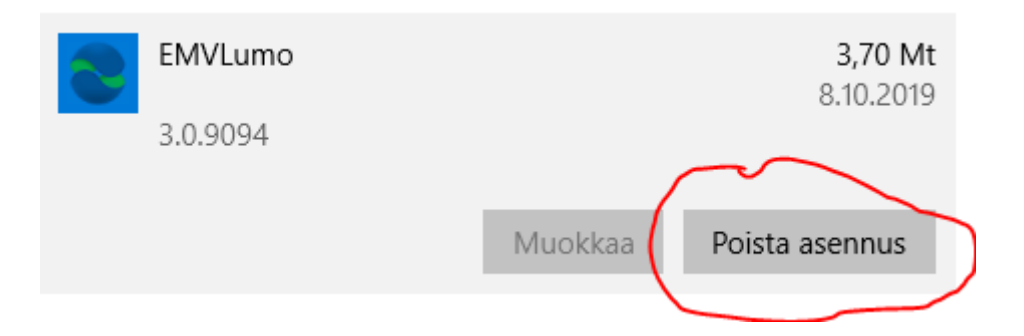

- 4. Valitse uudelleen "Poista asennus"
- 5. Vastaa myöntävästi mahdollisiin lisäkysymyksiin.

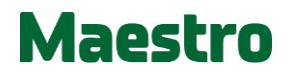